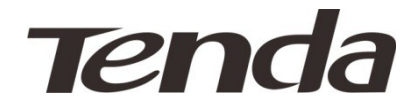

# **G100 GPON Terminal**

# **User Guide**

V 1.0

Release Date 2013-08-05

## **Copyright Statement**

**Tencla** is the registered trademark of Shenzhen Tenda Technology Co., Ltd. All the products and product names mentioned herein are the trademarks or registered trademarks of their respective holders. Copyright of the whole product as integration, including its accessories and software, belongs to Shenzhen Tenda Technology Co., Ltd. Without prior expressed written permission from Shenzhen Tenda Technology Co., Ltd, any individual or party is not allowed to copy, plagiarize, reproduce, or translate it into other languages.

All photos and product specifications mentioned in this manual are for references only. Upgrades of software and hardware may occur; Tenda reserves the right to revise this publication and to make changes in the content hereof without obligation to notify any person or organization of such revisions or changes. If you would like to know more about our product information, please visit our website at http://www.tendacn.com.

# Contents

| Chapter 1 Product Overview      |
|---------------------------------|
| 1.1 Overview                    |
| 1.2 Package Contents            |
| 1.3 Product Features            |
| Chapter 2 Hardware Description5 |
| 2.1 Panels5                     |
| 2.1.1 Front Panel5              |
| 2.1.2 Back Panel5               |
| 2.2 Basic Requirement6          |
| 2.4 Safety Caution6             |
| Chapter 3 Installation          |
| 3.1 Physical Installation8      |
| 3.2 Configure PC8               |
| <u>3.3 Login9</u>               |
| Chapter 4 Advanced Settings11   |
| <u>4.1 Status11</u>             |
| <u>4.1.1 System Status11</u>    |
| <u>4.1.2 LAN Info11</u>         |
| <u>4.1.3 UNI Info11</u>         |
| <u>4.1.4 PON Info11</u>         |
| <u>4.1.5 Optical Info11</u>     |
| <u>4.2 Network11</u>            |
| 4.2.1 LAN Setting12             |
| <u>4.2.2 PON Setting12</u>      |
| <u>4.3 Safety13</u>             |
| <u>4.3.1 MAC Filter13</u>       |
| <u>4.4 Tools13</u>              |

| 4.4.1 System Log                         |    |
|------------------------------------------|----|
| 4.4.2 Statistics                         | 14 |
| 4.4.3 User Management                    | 14 |
| 4.4.4 Firmware Update                    |    |
| 4.4.5 Restore to Factory Default         | 15 |
| 4.4.6 Reboot                             | 16 |
| Appendix A FAQ                           | 17 |
| Appendix B Technical Specifications      |    |
| 1. Specifications.                       |    |
| 2. Network Protocol                      |    |
| Appendix C Abbreviations                 | 21 |
| Appendix D Safety and Emission Statement |    |

# **Chapter 1 Product Overview**

# 1.1 Overview

This GPON terminal, designed for FTTH/FTTO/FTTB, provides one PON port for connecting fiber which can be as long as 20km. With its 10/100/1000M autonegotiation gigabit LAN port, it can be connected to switches or terminal devices indoors. Supporting 802.1q LAN and 802.1p QoS, it ensures good audio and video services quality for Internet, VoIP and HD videos. Besides, it supports OMCI remote management by default.

## **1.2 Package Contents**

Unpack the box and verify the package contains the following items:

- GPON terminal
- > Power adapter
- > Ethernet cable
- > Quick Install Guide

If any of the above items is incorrect, missing, or damaged, please contact your Tenda reseller for immediate replacement.

## **1.3 Product Features**

- Support one PON port;
- > Support WEB firmware update and provide the latest firmware;
- > Compliant with ITU-T G.984 and Class B+;
- Support easy and convenient Web manager;
- Support MAC filter.

# **Chapter 2 Hardware Description**

# 2.1 Panels

# 2.1.1 Front Panel

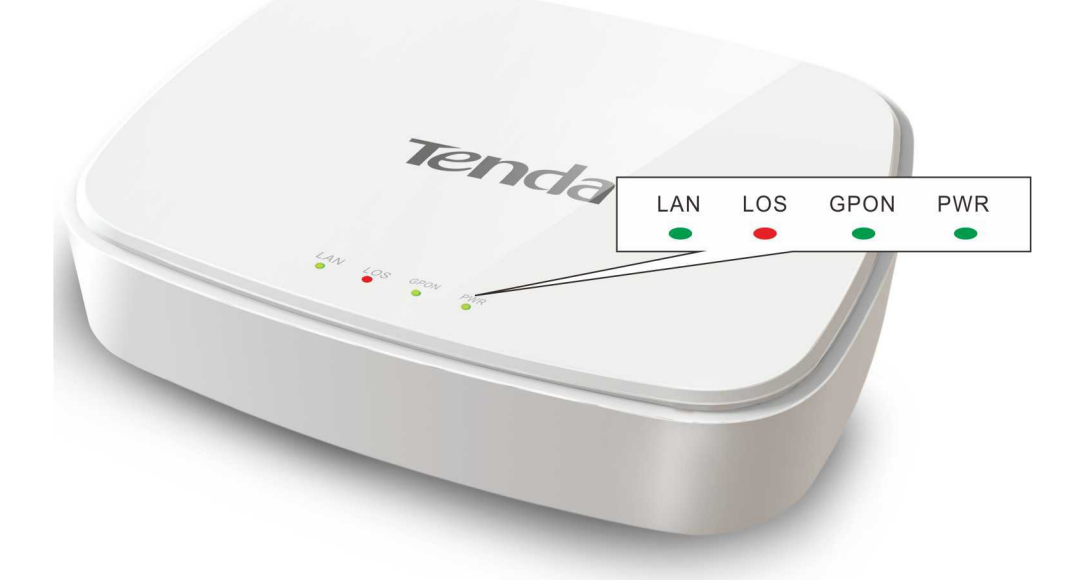

LED:

| LED               | Color | Status   | Description                                    |  |  |  |
|-------------------|-------|----------|------------------------------------------------|--|--|--|
| Gree Off          |       | Off      | Improper power connection.                     |  |  |  |
| PWR               | n     | Solid    | Proper power connection.                       |  |  |  |
|                   |       | Off      | No GPON connection is established.             |  |  |  |
| GPO               | Gree  | Solid    | Proper GPON connection is established.         |  |  |  |
| N n               |       | Blinking | GPON connection is being established.          |  |  |  |
|                   |       | Off      | No connection is established on this port.     |  |  |  |
| LAN Gree S<br>n E |       | Solid    | Proper connection is established on this port. |  |  |  |
|                   |       | Blinking | Data transferring on this port.                |  |  |  |
|                   |       | Off      | Receiving optical power properly.              |  |  |  |
|                   | Red   | Blinking | Optical signal is not stable.                  |  |  |  |

# 2.1.2 Back Panel

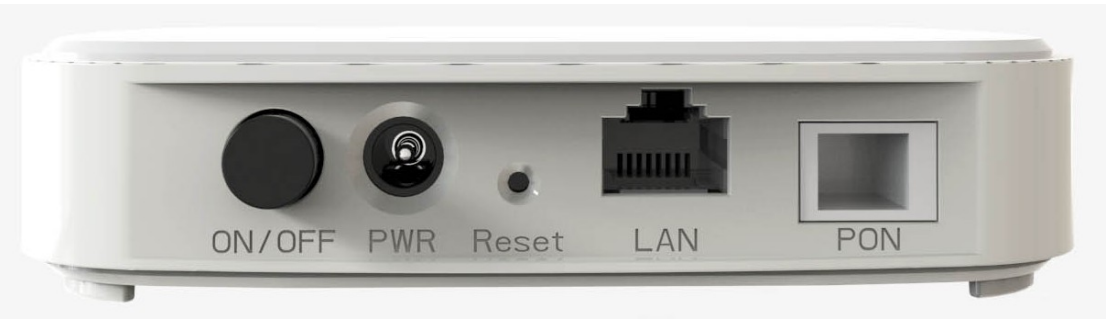

- PON: Port for connecting fiber (Do not look steadily at it in case of eye damage).
- > LAN: RJ-45 port for connecting to a hub, switch or PC (installed with NIC).
- Reset: Reset button for restoring default factory settings. Press it for 5 seconds with a pointed object to restore default factory settings and the device will reboot automatically.
- > PWR: Port for connecting to power supply.
- > ON/OFF: Power switch.

## 2.2 Basic Requirement

- > GPON fiber broadband service;
- > PC and Ethernet cable;
- > Operation System supporting TCP/IP protocol;
- > Internet Explorer 6.0 or higher.

## 2.4 Safety Caution

Use the following safety guidelines to ensure your own personal safety and to help protect your device from potential damage.

- > Do Not look steadily at the PON port on this device in case of eye damage.
- > Keep the device out of children's reaches.
- ➤ Ensure proper ventilation space (≥10CM) and keep this device away from heat sources, water and electromagnetic devices, such as microwave, refrigerator, cellphone, etc.
- > Follow the instructions provided in this manual to install the device.
- Ensure the basic supply voltage standard must be met and use the provided power adapter.
- > Keep your hands dry while plugging cables.
- > Do not put any object on this device in case of damage.
- > Prevent some matters, such as metals, and water or other liquids from entering the

device through the ventilation hole.

- > Please cut off power supply immediately, pull out all cables and contact the specified maintenance staff if any fault happens.
- Disconnect the power supply and pull out all cables, such as the power cord, fiber, Ethernet cable, etc. in lightening days.

# **Chapter 3 Installation**

## **3.1 Physical Installation**

# ▲<sub>Note:</sub>

For physical installation, please cut off the power supply and keep your hands dry.

#### Steps are as follows:

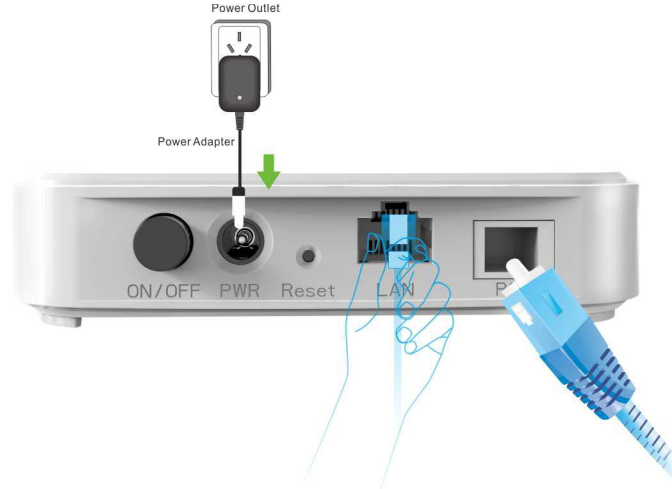

**Step 1:** Connecting PC, set top box, hub or switch to the LAN port on this device with Ethernet cable.

**Step 2:** Connecting to the PON port on this device with fiber (Please select single mode fiber and the PON port and GPON ONU port should be the SC type.

Step 3: Connecting to power supply with the provided power adapter.

Step 4: Pressing the power switch (ON/OFF).

#### 3.2 Configure PC

The default IP address of this device is 192.168.1.1. If you are using the default IP subnet, the computer you are using to connect to the device should be configured with an IP address that starts with 192.168.1.x (where x can be any number between  $2\sim254$ ) and a Subnet Mask of 255.255.255.0; if you have changed the subnet of this device, the computer you are using to connect must be within the same subnet. This section takes Windows XP for example to help you to login this device's web page.

A. Right click **My Network Places**, select **Properties**, right click **Local Area Connection** and select **Properties**;

| <b>€ - </b> | Network and Internet      Network     Network | work Connections 🕨       |   |
|-------------|----------------------------------------------------------------------------------------------------|--------------------------|---|
| Organize 🔻  | Disable this network device                                                                                                    | Diagnose this connection | » |
|             | Diall                                                                                                    |                          |   |
| Connectio   | Disable                                                                                                    |                          |   |
|             | Diagnose                                                                                                    |                          |   |
| •           | Bridge Connections                                                                                                    |                          |   |
|             | Create Shortcut                                                                                                    |                          |   |
|             | Delete                                                                                                    |                          |   |
| •           | Rename                                                                                                    |                          |   |
| 1           | Properties                                                                                                    |                          |   |

B. Select Internet Protocol (TCP/IP) and click Properties;

| 🕹 Local Properties 🛛 🛛 💽 🔀                                                                                                    |
|----------------------------------------------------------------------------------------------------|
| General Advanced                                                                                                    |
| Connect using:                                                                                                    |
| Intel(R) PRO/1000 MT Network Con Configure                                                                                                    |
| This connection uses the following items:                                                                                                    |
| 🗹 🚚 QoS Packet Scheduler 🛛 🔼                                                                                                    |
| PPP over Ethernet Protocol                                                                                                    |
| Internet Protocol (TCP/IP)                                                                                                    |
|                                                                                                    |
| Install Uninstall Properties                                                                                                    |
| Description                                                                                                    |
| Transmission Control Protocol/Internet Protocol. The default<br>wide area network protocol that provides communication<br>across diverse interconnected networks. |
| <ul> <li>Show icon in notification area when connected</li> <li>Notify me when this connection has limited or no connectivity</li> </ul>                          |
|                                                                                                    |
| OK Cancel                                                                                                    |

C. Select Use the following IP address, enter 192.168.1.X (X: 2~254) and 255.255.255.0 in corresponding blanks and click OK to save the configurations.

| net Protocol (TCP/IP) Prope                                                                                       | erties 🛛 🖓 🔀                                                           |
|----------------------------------------------------------------------------------------------------|------------------------------------------------------------------------|
| ral                                                                                                    |                                                                        |
| ou can get IP settings assigned auto<br>his capability. Otherwise, you need to<br>or the appropriate IP settings. | matically if your network supports<br>o ask your network administrator |
| 🔘 Obtain an IP address automatica                                                                                 | lly                                                                    |
| Ose the following IP address: —                                                                                   |                                                                        |
| IP address:                                                                                                    | 192.168.1.10                                                           |
| Subnet mask:                                                                                                    | 255 . 255 . 255 . 0                                                    |
| Default gateway:                                                                                                  |                                                                        |
| Obtain DNS server address auto                                                                                    | matically                                                              |
| <ul> <li>Ose the following DNS server add</li> </ul>                                                              | dresses:                                                               |
| Preferred DNS server:                                                                                             |                                                                        |
| Alternate DNS server:                                                                                             | · · ·                                                                  |
|                                                                                                    | Advanced                                                               |
|                                                                                                    | OK Cancel                                                              |

# ▲<sub>Note:</sub>

This device does not support DHCP feature, thus you have to configure your PC manually. As for Windows 98 or earlier version of operation systems, after the above mentioned configuration, you may need to restart your PC.

D. Click **Start**> **Run**, input cmd on the appearing dialog box and then click **OK** or **Enter**. The following window appears.

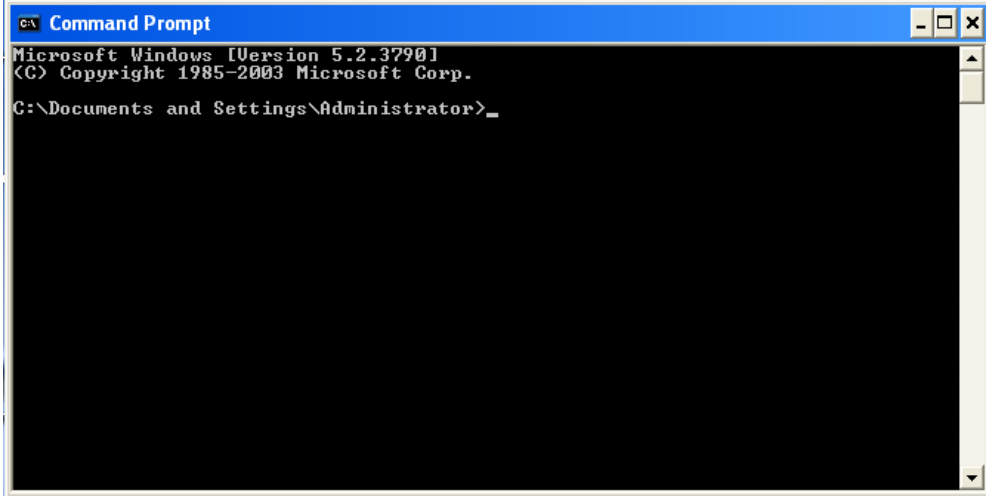

E. Input ping 192.168.1.1 and press Enter.

1) If you get a screen as seen below, your computer have successfully connected to this device.

```
- 🗆 🗙
 🚳 Command Prompt
Microsoft Windows [Version 5.2.3790]
(C) Copyright 1985-2003 Microsoft Corp.
C:\Documents and Settings\user>ping 192.168.1.1
Pinging 192.168.1.1 with 32 bytes of data:
Reply from 192.168.1.1: bytes=32 time<1ms TTL=64
Reply from 192.168.1.1: bytes=32 time<1ms TTL=64
Reply from 192.168.1.1: bytes=32 time<1ms TTL=64
Reply from 192.168.1.1: bytes=32 time<1ms TTL=64
Ping statistics for 192.168.1.1:
Packets: Sent = 4, Received = 4, Lost = 0 (0% loss),
Approximate round trip times in milli-seconds:
Minimum = Oms, Maximum = Oms, Average = Oms
C:\Documents and Settings\user>_
2) If you get a screen as the following.
C:\Documents and Settings\user>ping 192.168.1.1
Pinging 192.168.1.1 with 32 bytes of data:
Request timed out.
Request timed out.
Request timed out.
Request timed out.
Ping statistics for 192.168.1.1:
     Packets: Sent = 4, Received = 0, Lost = 4 (100% loss),
C:\Documents and Settings\user>_
```

It indicates installation failure still exists. Please verify the following step by step:

a. The physical installation is correct.

The LAN LED on the device and NIC LED on your PC should be lighted.

b. TCP/IP configuration is correct.

#### 3.3 Login

1). Launch a web browser; in the address bar, input 192.168.1.1 and press the Enter button;

| nga |           | 080                     |
|-----|-----------|-------------------------|
|     |           | Select Language English |
|     |           |                         |
|     |           |                         |
|     |           |                         |
|     | Login     |                         |
|     | User Name |                         |
|     |           |                         |
|     | Password  |                         |
|     |           |                         |
|     |           |                         |

2) Enter the user name and password (The values are admin/admin or user/user by default.) and click **OK** to visit its web page as shown below.

| <b>Tend</b> a <sup>®</sup> |                 |                  |           | 50K | Ð                                                 |
|----------------------------|-----------------|------------------|-----------|-----|---------------------------------------------------|
|                            | Status Netw     | ork Security     | Tools     |     | Exit                                              |
|                            |                 |                  |           |     |                                                   |
| System Status              | System Status   |                  |           |     | Нејр                                              |
| Lan Info                   | Model NC        | . G100           |           |     | Show device info, this                            |
| UNI Info                   | Device II       | 001018-TD1000010 | 018000000 |     | section includes model<br>NO, device ID, hardware |
| PON Info                   | Hardware Versio | n V100R001       |           |     | version, software version<br>and uptime.          |
| Optical Info               | Software Versio | n V100R002       |           |     |                                                   |
|                            | Uptim           | e 0D 0H 6M 8S    |           |     |                                                   |
|                            |                 | Refres           | h         |     |                                                   |

# **Chapter 4 Advanced Settings**

## 4.1 Status

This section allows you to view this device's current system status, LAN info, UNI info, PON info and optical info.

| Tenda         |                                    |                                                   |
|---------------|------------------------------------|---------------------------------------------------|
|               | Status Network Security Tools      | Exit                                              |
|               |                                    |                                                   |
| System Status | System Status                      | Неір                                              |
| Lan Info      | Model NO. G100                     | Show device info, this                            |
| UNI Info      | Device ID 001018-TD100001018000000 | section includes model<br>NO, device ID, hardware |
| PON Info      | Hardware Version V100R001          | version, software version<br>and uptime.          |
| Optical Info  | Software Version V100R002          |                                                   |
|               | Uptime OD 1H 48M 24S               |                                                   |
|               | Refresh                            |                                                   |

#### 4.1.1 System Status

This page displays the system info, including model NO., device ID, hardware version, software version and uptime. Click **Refresh** to refresh the current info.

| Tenda        | Status Networ    | rk Security      | Tools    | 308° | Exit                                              |
|--------------|------------------|------------------|----------|------|---------------------------------------------------|
|              | System Status    |                  |          |      | Help                                              |
| Lan Info     | Model NO.        | G100             |          |      | Show device info, this                            |
| UNI Info     | Device ID        | 001018-TD1000010 | 18000000 |      | section includes model<br>NO, device ID, hardware |
| PON Info     | Hardware Version | V100R001         |          |      | version, software version<br>and uptime.          |
| Optical Info | Software Version | V100R002         |          |      |                                                   |
|              | Uptime           | 0D 1H 48M 24S    |          |      |                                                   |
|              |                  | Refresh          |          |      |                                                   |

## 4.1.2 LAN Info

This page displays LAN info, including LAN MAC address, IP address and subnet mask. Click **Refresh** to refresh the current data info.

| Tenda         |                 |                   |       | $\leq \tilde{c}$ |
|---------------|-----------------|-------------------|-------|------------------|
|               | Status Networ   | k Security        | Tools | $\mathcal{I}$    |
|               |                 |                   |       |                  |
|               |                 |                   |       |                  |
| System Status | LAN Info        |                   |       |                  |
| Lan Info      | LAN MAC Address | 00:10:18:00:00:00 |       |                  |
| UNI Info      | IP Address      | 192.168.1.1       |       |                  |
| PON Info      | Subnet Mask     | 255.255.255.0     |       |                  |
| Optical Info  |                 |                   |       |                  |
|               |                 | Refresh           |       |                  |

# 4.1.3 UNI Info

This page displays current UNI info, including connection status, mode and speed of the LAN port. Click **Refresh** to refresh current info.

| Tenda         |          |               |            |          |       |
|---------------|----------|---------------|------------|----------|-------|
|               | Status   | Netwo         | r <b>k</b> | Security | Tools |
|               |          |               |            |          |       |
|               |          |               |            |          |       |
| System Status | UNI Info |               |            |          |       |
| Lan Info      | Conne    | ection status | Up         |          |       |
| UNI Info      |          | Mode          | Full       |          |       |
| PON Info      |          | Speed         | 100        | Mbps     |       |
| Optical Info  |          |               |            |          |       |
|               |          |               |            | Refres   | h     |

# 4.1.4 PON Info

This page displays the WAN info, including WAN connection status, enable upstream FEC, enable downstream FEC. Click **Refresh** to refresh the current info.

| Tenda         |                       |             | ~~~~~~~~~~~~~~~~~~~~~~~~~~~~~~~~~~~~~~ | Y OK |
|---------------|-----------------------|-------------|----------------------------------------|------|
|               | Status Netwo          | rk Security | Tools                                  |      |
|               |                       |             |                                        |      |
| System Status | PON Info              |             |                                        |      |
| Lan Info      | Connection Status     | O1 INITIAL  |                                        |      |
| UNI Info      | Enable Upstream FEC   | Disabled    |                                        |      |
| PON Info      | Enable Downstream FEC | Disabled    |                                        |      |
| Optical Info  |                       |             |                                        |      |
|               |                       | Ref         | resh                                   |      |

# 4.1.5 Optical Info

This page displays current optical info, including optical module temperature, optical module power feed volt, optical module bias current, optical module TX power and optical module RX power. Click **Refresh** to refresh current info.

| Tenda         |            |                   |          |         |       |
|---------------|------------|-------------------|----------|---------|-------|
|               | Status     | Network           | Sec      | urity   | Tools |
|               |            |                   |          |         |       |
|               |            |                   |          |         |       |
| System Status | Optical Ir | ifo               |          |         |       |
| Lan Info      | Optica     | l Module Temperat | ture(°C) | 57.19   |       |
| UNI Info      | Optical Mo | dule Power Feed V | olt(mV)  | 3.35    |       |
| PON Info      | Optica     | Module BIAS Curre | ent(mA)  | 4.22    |       |
| Optical Info  | Optic      | al Module Tx Powe | r(dbm)   | -40.0   |       |
|               | Optic      | al Module Rx Powe | r(dbm)   | -40.0   |       |
|               |            |                   | _        |         |       |
|               |            |                   |          | Refresh |       |

## 4.2 Network

This section allows you to configure LAN and PON settings.

# 4.2.1 LAN Setting

This page allows you to modify the LAN IP address and subnet mask.

| Tenda       | Status Network Security Tools |
|-------------|-------------------------------|
|             |                               |
| LAN Setting | LAN Setting                   |
| PON Setting | IP Address 192.168.1.1        |
|             | Subnet Mask 255.255.0         |
|             | Apply/Save                    |

**IP Address:** Device's LAN IP address. The default is 192.168.1.1. You can change it according to your need.

**Subnet Mask:** Device's LAN subnet mask, 255.255.255.0 by default. For normal network connection, do not change it unless necessary.

After the configuration, click Apply/Save to save your settings.

# ▲<sub>Note:</sub>

- 1. If the LAN IP address is changed, you need to enter the new IP address to login its web manager.
- 2. All devices 'subnet masks in this LAN should be the same as this subnet mask.

# 4.2.2 PON Setting

This page allows you to configure this device's Password and SN. This device has a SN and no password by default. If these two parameters are the same with that provided by your ISP, then there is no need to configure them; If not, please enter the new password and SN provided by your ISP.

| Tenda       |                                                                     |
|-------------|---------------------------------------------------------------------|
|             | Status Network Security Tools                                       |
|             |                                                                     |
|             | _                                                                   |
| LAN Setting | PON Setting                                                         |
| PON Setting | GPON Password                                                       |
|             | Setting GPON Password(The password must be between 1–10 characters) |
|             | Current Password                                                    |
|             | New Password                                                        |
|             |                                                                     |
|             | Apply/Save                                                          |
|             | GPON SN                                                             |
|             | Setting GPON SN(12 characters end with 8 hex characters)            |
|             | Current SN BRCM12345678                                             |
|             | New SN                                                              |
|             |                                                                     |
|             | Apply/Save                                                          |

Current Password: Device's current password. No password by default.

New Password: Enter the new password provided by your ISP.

After the configuration, click **Apply/Save** to save your settings and the new password will be displayed in the Current Password blank.

Current SN: Device's current certificated SN.

New SN: Enter the new certificated SN provided by your ISP.

After the configuration, click **Apply/Save** to save your settings and the new SN will be displayed in the Current SN blank.

#### 4.3 Safety

This section allows you to set the times specific clients can or cannot access the Internet via the devices' MAC Addresses.

# 4.3.1 MAC Filter

| Tenda      |                                     |                      |
|------------|-------------------------------------|----------------------|
|            | Status Network Secu                 | Irity Tools          |
|            |                                     |                      |
| Mac Filter | MAC Filtering Setup                 |                      |
|            | Enable 👿                            |                      |
|            | Policy                              | Change               |
|            | FORWARD                             |                      |
|            | Cł                                  | nange Policy         |
|            | Choose Add or Remove to configure M | /AC filtering rules. |
|            | MAC Address                         | Remove               |
|            | Add                                 | Remove               |

Enable: Select it to enable MAC filtering setup.

Policy: Select FORWARD or BLOCKED.

FORWARD: Entries allowed to access.

BLOCKED: Entries forbidden to access.

Change: Select it to switch the policy.

Change Policy: Click to confirm the policy switch.

Add/Remove: Click the Add button or the Remove button to configure the MAC filtering rules list. Up to 8 rules can be added.

# **▲**<sub>Note:</sub>

1. Once the **Policy** is changed, all previous MAC filter settings will be cleared.

2. The correct MAC address format is XX:XX:XX:XX:XX:XX:XX.

## 4.4 Tools

This section is used for some system operations and maintenance, including system log, statistics, user management, firmware update, restore to factory default and reboot.

## 4.4.1 System Log

This page allows you to view and configure system log.

| Tenda                      |                                                                           |
|----------------------------|---------------------------------------------------------------------------|
|                            | Status Network Security Tools                                             |
|                            |                                                                           |
|                            |                                                                           |
| System Log                 | System Log                                                                |
| Statistics                 | The System Log dialog allows you to view the System Log and configure the |
| User Management            | System Log options.                                                       |
| Firmware Update            | Click "View System Log" to view the System Log.                           |
| Restore to Factory Default | Click "Configure System Log" to configure the System Log options.         |
| Reboot                     |                                                                           |
|                            | View System Log Configure System Log                                      |

Click **View System Log** to view the current system logs.

#### System Log

| Date/Time         | Facility | Severity | Message                                    |
|-------------------|----------|----------|--------------------------------------------|
| 1st day 00:01:58  | syslog   | emerg    | BCM96345 started: BusyBox v1.17.2          |
| 1st day 00:01:58  | kern     | err      | kernel: wl: Unsupported thread priority 0  |
| 1 st day 00:01:58 | kern     | crit     | kernel: eth0 Link UP 1000 mbps full duplex |
| 1st day 00:01:58  | kern     | crit     | kernel: eth0 Link DOWN.                    |
| 1st day 00:01:58  | kern     | crit     | kernel: eth0 Link UP 100 mbps full duplex  |
| 1st day 00:01:58  | kern     | crit     | kernel: eth0 Link DOWN.                    |
| 1st day 00:01:58  | kern     | crit     | kernel: ethO Link UP 100 mbps full duplex  |
| 1st day 00:01:58  | kern     | crit     | kernel: eth0 Link DOWN.                    |
| 1 st day 00:01:58 | kern     | crit     | kernel: eth0 Link UP 100 mbps full duplex  |
| 1st day 00:01:58  | kern     | crit     | kernel: eth0 Link DOWN.                    |
| 1st day 00:01:58  | kern     | crit     | kernel: eth0 Link UP 100 mbps full duplex  |

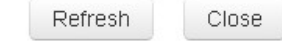

Click Configure System Log to configure current log level.

| Tenda                      |                             |                                      |                           |                          |                                     | Y AK                                          |
|----------------------------|-----------------------------|--------------------------------------|---------------------------|--------------------------|-------------------------------------|-----------------------------------------------|
|                            | Status                      | Network                              | Secu                      | rity                     | Tools                               | 4000                                          |
| Contrary Long              | Gurtom La                   | Config                               |                           |                          |                                     |                                               |
| System Log                 | System Lo                   | og Config                            | uration                   |                          |                                     |                                               |
| Statistics                 | If the log m<br>the Log Lev | ode is enabled,<br>el, all events ab | the system<br>ove or equa | will begi<br>al to the s | n to log all the<br>elected level v | e selected events. For<br>vill be logged. For |
| User Management            | the Display                 | Level, all logge                     | d events ab               | ove or eq                | ual to the sele                     | ected level will be                           |
| Firmware Update            | specified IP                | address and U                        | DP port of th             | hote or e<br>he remote   | otn, events w<br>e syslog serve     | III be sent to the<br>r. If the selected      |
| Restore to Factory Default | mode is 'Lo                 | cal' or 'Both,' ev                   | ents will be              | e recorded               | in the local n                      | nemory.                                       |
| Reboot                     | options.                    | esileu values a                      | nu chek Ap                | pry/save                 | to configure (                      | ine system log                                |
|                            |                             | Log (                                | 🖱 Disable                 | Enable                   | le                                  |                                               |
|                            |                             | _                                    |                           |                          |                                     |                                               |
|                            |                             | Log Level                            | Debugging                 |                          | •                                   |                                               |
|                            | C                           | lisplay Level                        | Error                     |                          | •                                   |                                               |
|                            |                             |                                      | Apply/S:                  | ave                      | Back                                |                                               |

Log: Enable it to record logs or Disable it not to record logs.

Log Level: Select the log level, including emergency, alert, critical, error, warning, notice, informational and debugging.

Display Level: Select log's display level, including emergency, alert, critical, error, warning, notice, informational and debugging.

 $\Delta_{Note:}$ If you select Disable, all system logs will be lost.

# 4.4.2 Statistics

Here you can view the send packets and receive packets of the PON, OMCI and UNI port.

| Tenda                      |                  |               |       | 50K |
|----------------------------|------------------|---------------|-------|-----|
|                            | Status Netw      | vork Security | Tools | 200 |
|                            |                  |               |       |     |
| System Log                 | Statistics       |               |       |     |
| Statistics                 | PON              |               |       |     |
| User Management            | Send Packages    | 0             |       |     |
| Firmware Update            | Receive Packages | 0             |       |     |
| Restore to Factory Default | OMCL             |               |       |     |
| Reboot                     | Send Packages    | 8             |       |     |
|                            | Receive Packages | 0             |       |     |
|                            | UNI              |               |       |     |
|                            | Send Packages    | 16734         |       |     |
|                            | Receive Packages | 14414         |       |     |
|                            | Lose Packages    | 0             |       |     |
|                            | Wrong Packages   | 0             |       |     |
|                            |                  | Refrest       | n     |     |

# 4.4.3 User Management

This page allows you to modify your login user name and password. There are two user names and passwords by default: admin/admin and user/user.

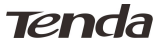

| Tenda                      |                                  |                          |                     |                 | Y M                  |
|----------------------------|----------------------------------|--------------------------|---------------------|-----------------|----------------------|
|                            | Status                           | Network                  | Security            | Tools           |                      |
|                            |                                  |                          |                     |                 |                      |
| System Log                 | User Manag                       | jement                   |                     |                 |                      |
| Statistics                 | Access to you                    | r ONU is contr           | olled through two   | user accounts:  | admin and user.      |
| User Management            | The user nam                     | e "admin" has i          | unrestricted acces  | s to change and | d view configuration |
| Firmware Update            | of your ONU.                     |                          |                     |                 |                      |
| Restore to Factory Default | The user nam                     | e "user" can ac          | cess the ONU, view  | v status and st | atistics.            |
| Reboot                     | Use the fields<br>or create pass | below to enter<br>words. | r up to 16 characte | rs and click "A | pply/Save" to change |
|                            | U                                | ser Name                 |                     |                 |                      |
|                            | Old                              | Password                 |                     |                 |                      |
|                            | New                              | Password                 |                     |                 |                      |
|                            | Confirm                          | Password                 |                     |                 |                      |
|                            |                                  |                          | Apply/Sav           | 'e              |                      |

# **▲**<sub>Note:</sub>

- 1. For safety, you'd better change the password. If you forgot the password, please press the reset button to restore default factory settings.
- 2. If the user name and password error occurs three times continuously, the system will be locked, but unlocked automatically one minute later.
- 3. If you select user/user to login, you can only view status and statistics.

| Tenda         |                  |                          |
|---------------|------------------|--------------------------|
|               | Status Tools     |                          |
|               |                  |                          |
| System Status | System Status    |                          |
| Lan Info      | Model NO.        | G100                     |
| UNI Info      | Device ID        | 001018-TD100001018000000 |
| PON Info      | Hardware Version | V100R001                 |
| Optical Info  | Software Version | V100R002                 |
|               | Uptime           | 0D 4H 3M 52S             |
|               |                  | Refresh                  |

## 4.4.4 Firmware Update

Firmware update is released periodically to improve the functionality of your device and also to add new features.

| Tenda                      |                                                                                      |
|----------------------------|--------------------------------------------------------------------------------------|
|                            | Status Network Security Tools                                                        |
|                            |                                                                                      |
| System Log                 | Update Software                                                                      |
| Statistics                 | Step 1:Obtain an updated software image file from your ISP.                          |
| User Management            | Step 2:Enter the path to the image file location in the box below or click the       |
| Firmware Update            | "Browse" button to locate the image file.                                            |
| Restore to Factory Default | Step 3:Click the "Update Software" button once to upload the new image file.         |
| Reboot                     | NOTE: The update process takes about 1 minute to complete, and your ONU will reboot. |
|                            | Software File Name Browse                                                            |
|                            | Update Software                                                                      |

#### Browse: Click to locate and select the firmware.

**Update Software**: Click to update firmware. Device will restart automatically when update completes.

# **∆**<sub>Note:</sub>

- 1. Before you upgrade the firmware, make sure you are having a correct firmware. A wrong firmware may damage the device.
- 2. Do NOT disconnect device from power supply while firmware update is in process. After updating, the device will reboot automatically.

#### 4.4.5 Restore to Factory Default

Click the **Restore Default Settings** button to reset device to factory default settings and the device will reboot automatically.

| Tenda                      |                                                                                                    |         |          |       |  |
|----------------------------|----------------------------------------------------------------------------------------------------|---------|----------|-------|--|
|                            | Status                                                                                                | Network | Security | Tools |  |
|                            |                                                                                                    |         |          |       |  |
| System Log                 | Restore Default Settings<br>Restore ONU settings to the factory defaults.<br>Restore Default Settings |         |          |       |  |
| Statistics                 |                                                                                                    |         |          |       |  |
| User Management            |                                                                                                    |         |          |       |  |
| Firmware Update            |                                                                                                    |         |          |       |  |
| Restore to Factory Default |                                                                                                    |         |          |       |  |
| Reboot                     |                                                                                                    |         |          |       |  |

The default factory settings are listed below:

▶ IP Address: 192.168.0.1

- ➢ Subnet mask: 255.255.255.0.
- > User name and password: admin/admin or user/user.

## 4.4.6 Reboot

Click the **Reboot** button to restart the device.

| Tenda                      |                                                          |         |          |       |  |
|----------------------------|----------------------------------------------------------|---------|----------|-------|--|
|                            | Status                                                   | Network | Security | Tools |  |
|                            |                                                          |         |          |       |  |
|                            |                                                          |         |          |       |  |
| System Log                 | Reboot the ONU Click the button below to reboot the ONU. |         |          |       |  |
| Statistics                 |                                                          |         |          |       |  |
| User Management            |                                                          |         | Reboot   |       |  |
| Firmware Update            |                                                          |         |          |       |  |
| Restore to Factory Default |                                                          |         |          |       |  |
| Reboot                     |                                                          |         |          |       |  |

# Appendix A FAQ

**Q1:** What should I do if I forget the login user name and password (How to reset this device)?

Press the RESET button on the back panel for 5 minutes to restore default factory settings.

# ▲<sub>Note:</sub>

1. The default login IP is 192.168.1.1. The default user name/password is admin/admin or user/user.

2. Make sure your PC's IP address is 192.168.1.X (X: 2~254).

**Q2:** What should I do if I can't visit the Internet? 1) PWR LED is off;

- > Please verify the power adapter is tightly plugged;
- > Please verify the power button is on;
- Please ensure the power supply specification is met; After the above-mentioned checks, if the PWR LED is still off, please contact the

local reseller.

2) GPON LED is off;

- > Please verify the GPON terminal is authorized;
- Please verify the GPON port is properly connected;
   3) LOS LED is blinking;

If the LOS LED is blinking for a long time:

- > Please verify the fiber is properly connected;
- Please verify the fiber is in good condition;
   After the above-mentioned checks, if the LOS LED is still blinking, please contact

your ISP.

4) LAN LED is off;

- Please verify the Ethernet cable is tightly plugged. If the LAN LED is still off, try to change your Ethernet cable;
- Please verify your PC's NIC is functioning properly;
   5) If you still have no access to Internet;
- > Ensure the dial software is correctly installed;
- > Ensure the user name and password provided by your ISP is valid;
- Ensure your browser is correctly configured;
- Try to log in different websites in case of web server failure;
   After the above-mentioned checks, if you are still unable to visit the Internet,

please contact your ISP.

Q3: What should I do if often drop line?

Dropping line involves many reasons, including line fault, line interference, etc.

we recommend you:

- > Verify the fiber and Ethernet cable is tightly connected;
- > Ensure the basic supply voltage standard must be met;
- Ensure your PC is functioning properly;
- > If the above-mentioned problems do not exist, please contact your ISP.

# **Appendix B Technical Specifications**

## 1. Specifications

| Item                                 | G100                    |
|--------------------------------------|-------------------------|
| Size (length×width×height)           | 116*90.5*24mm           |
| Weight (including the power adapter) | 196g                    |
| Power Supply Specification           | 12V1A                   |
| Power Adapter Input                  | 100-240AC               |
| Temperature                          | 0-45                    |
| Humidity                             | 10%-90%, non-condensing |

## 2. Network Protocol

ITU-T G.984 IEEE 802.3ab

# **Appendix C Abbreviations**

DHCP: Dynamic Host Configuration Protocol
GPON: Gigabit-capable Passive Optical Network G
FTTH: Fiber To The Home
ISP: Internet Service Provider
LAN: Local Area Network
ONU: Optical Network Unit
OLT: Optical Line Terminal
PON: Passive Optical Network
PPPoE: Point to Point Protocol over Ethernet
QoS: Quality of Service
VLAN: Virtual Local Area Network

# **Appendix D Safety and Emission Statement**

# CE Mark Warning

This is a Class B product In a domestic environment, this product may cause radio

interference, in which case the user may be required to take adequate measures. This device complies with EU 1999/5/EC.

NOTE:(1)The manufacturer is not responsible for any radio or TV interference caused by unauthorized modifications to this equipment.(2) To avoid unnecessary radiation interference, it is recommended to use a shielded RJ45 cable.

# FC

#### FCC Statement

This device complies with Part 15 of the FCC Rules. Operation is subject to the following two conditions: (1) This device may not cause harmful interference, and (2) this device must accept any interference received, including interference that may cause undesired operation.

This equipment has been tested and found to comply with the limits for a Class B digital device, pursuant to Part 15 of the FCC Rules. These limits are designed to provide reasonable protection against harmful interference in a residential installation. This equipment generates, uses and can radiate radio frequency energy and, if not installed and used in accordance with the instructions, may cause harmful interference to radio communications. However, there is no guarantee that interference will not occur in a particular installation. If this equipment does cause harmful interference to radio or television reception, which can be determined by turning the equipment off and on, the user is encouraged to try to correct the interference by one of the following measures:

- Reorient or relocate the receiving antenna.
- Increase the separation between the equipment and receiver.
- Connect the equipment into an outlet on a circuit different from that to which the receiver is connected.

- Consult the dealer or an experienced radio/TV technician for help.

FCC Caution: Any changes or modifications not expressly approved by the party responsible for compliance could void the user's authority to operate this equipment.

This transmitter must not be co-located or operating in conjunction with any other

#### antenna or transmitter.

The manufacturer is not responsible for any radio or TV interference caused by unauthorized modifications to this equipment.

## **Radiation Exposure Statement**

This equipment complies with FCC radiation exposure limits set forth for an uncontrolled environment. This equipment should be installed and operated with minimum distance 20cm between the radiator & your body.

NOTE: (1)The manufacturer is not responsible for any radio or TV interference caused by unauthorized modifications to this equipment.(2) To avoid unnecessary radiation interference, it is recommended to use a shielded RJ45 cable.

## **NCC Notice**

經型式認證合格之低功率射頻電機,非經許可,公司、商號或使用者均不得擅 自變更頻率、加大功率或變更設計之特性及功能。

低功率射頻電機之作用不得影響飛航安全及幹擾合法通信;經發現有幹擾現象時,應立即停用,並改善至無幹擾時方得繼續使用。前項合法通信,指依電信規定作業之無線電信。低功率射頻電機須忍受合法通信或工業、科學及醫療用電波輻射性電機設備之幹擾。